# **INSTRUCTIVO PIE DE FIRMA** CORPORATIVO

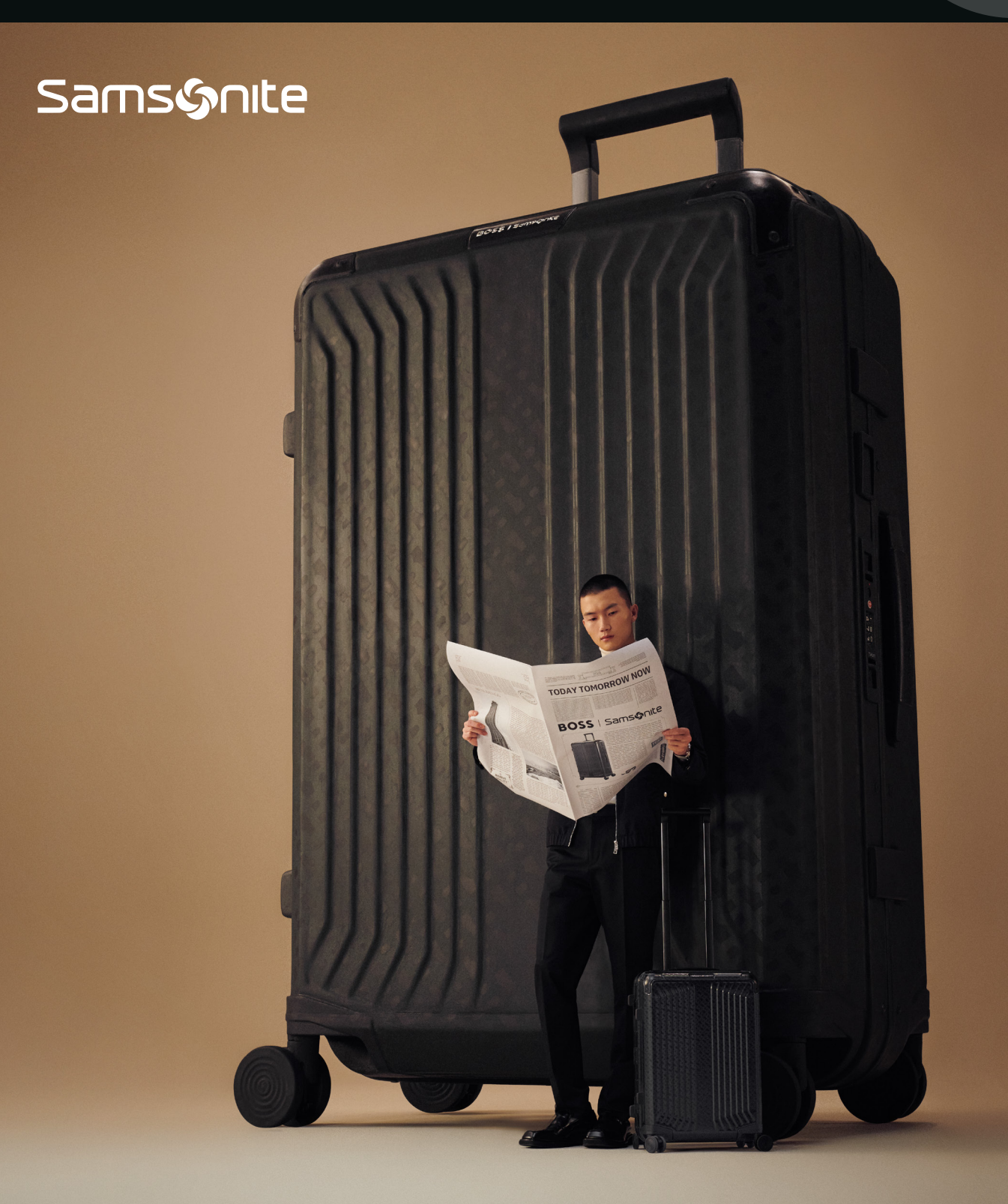

### Samsonite

### LEGITIMIDAD, PROFESIONALISMO, ALINEACIÓN

Si cuentas con una cuenta de correo corporativa, debes tener un Pie de Firma como se establece a continuación.

Más allá de la normativa, el Pie de Firma es tu tarjeta de presentación digital, siendo una forma eficaz de conectar con compañeros de trabajo, proveedores, y otros.

#### Cuida tu imagen profesional y la de nuestra empresa.

| A contir<br>corpora                                            | iuación t<br>tivo:                                  | te most      | tramos                | como deb              | e ser tu | pie de firn |
|----------------------------------------------------------------|-----------------------------------------------------|--------------|-----------------------|-----------------------|----------|-------------|
| S                                                              | <b>NOMBRE</b><br>Cargo en la ei                     | mpresa   Şa  | <u>msonite</u> LAT,   | AM                    |          |             |
| ⊠: <u>correo@sa</u><br>Dirección. Ciuda<br><u>www.samsonit</u> | <u>msonite.com</u>   @<br>ad, País.<br><u>e.com</u> | D +56 9 9765 | 4321   Anexo ;        | 888.                  |          |             |
| Samsønite                                                      |                                                     | Lipault      | AMERICAN<br>TOURISTER | <sup>™</sup> SR×DLING | ⊗xtrem   | SECRET.     |
|                                                                |                                                     |              |                       |                       |          |             |

## **A** ¿EXISTEN EXCEPCIONES?

Pueden existir ocasiones en que se permita cambiar el pie de firma establecido, para potenciar alguna campaña o programa. Esto será comunicado por canales formales, siempre autorizados por la Dirección de Marketing.

#### ¿CÓMO CREAR O ACTUALIZAR TU PIE DE FIRMA EN OUTLOOK?

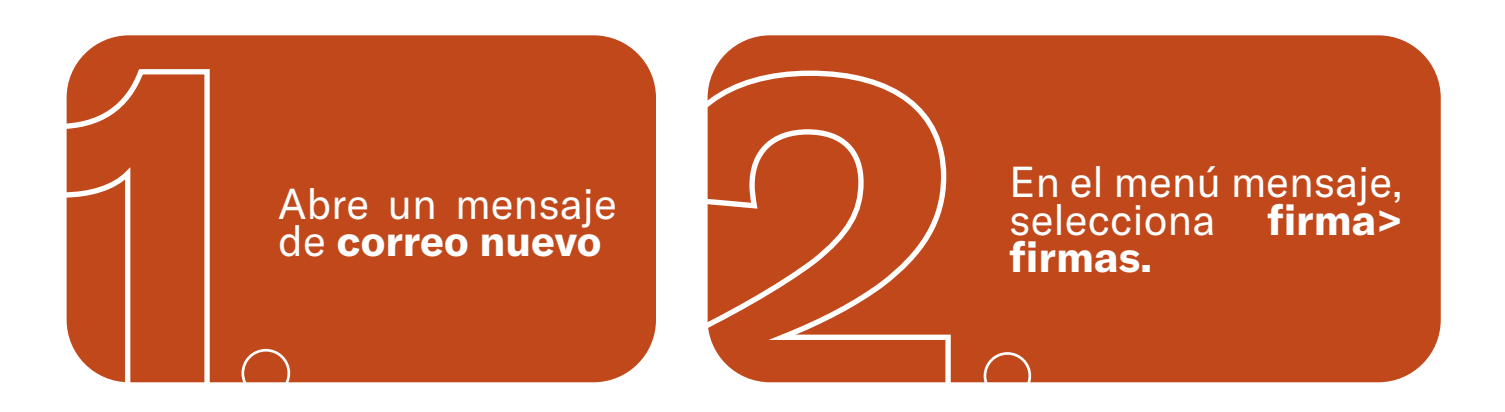

Dependiendo del tamaño de la ventana de Outlook y de si estás redactando un nuevo mensaje de correo electrónico o una respuesta o reenvío, el menú mensaje y el botón firma pueden estar en dos ubicaciones diferentes.

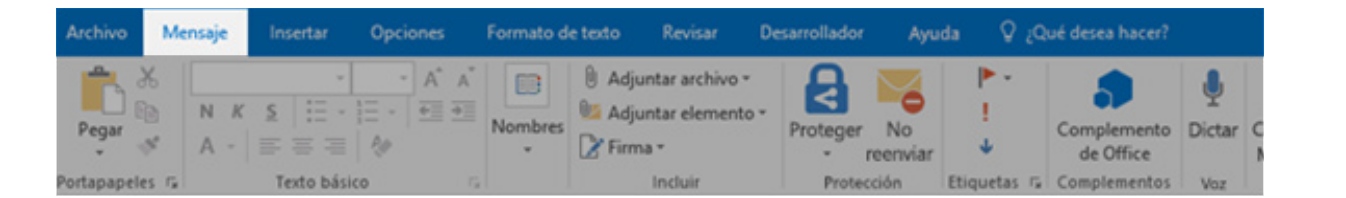

| Archivo |                          | viar y recibir | Carpeta        | Vista | Desarrollador | Ayuda                     | Mensaje              | Q įQu                 | é desea hace           |       |          |                |
|---------|--------------------------|----------------|----------------|-------|---------------|---------------------------|----------------------|-----------------------|------------------------|-------|----------|----------------|
| The way | Cortar                   | Calibri (      | Cur = 11 - /   | × * : | = •  = •   🍫  | 6.6                       | 30                   | 0                     |                        |       | A        | M              |
| Pegar 💉 | Copiar<br>Copiar formate | N K            | <u>s</u> 🖄 - 🗛 | • 1   |               | Libreta de<br>direcciones | Comprobar<br>nombres | Adjuntar<br>archivo * | Adjuntar<br>elemento * | Firma | Proteger | No<br>reenviar |
| Porta   | spapeles                 | ra l           | Texto I        | asico | G             | Nor                       | bres                 |                       | Incluir                |       | Prote    | cción          |

En seleccionar firma para editar, elije nuevo y, en el cuadro de diálogo nueva firma, escribe un nombre para la firma. Si ya tuvieras una creada, elije esa para editarla. En **Editar firma**, redacta la firma. Te aconsejamos copiar y pegar el ejemplo anterior.

| eleccione la firma que quie                                                         | ere editar          | Elegir firma predeterminada   |                             |   |
|-------------------------------------------------------------------------------------|---------------------|-------------------------------|-----------------------------|---|
| Firma formal                                                                        |                     | Cuenta de correo electrónico: | hugo@contoso.com            | ~ |
|                                                                                     |                     | Mensajes nuevos:              | (ninguno)                   | ~ |
|                                                                                     |                     | Respuestas o reerwios:        | (ninguno)                   | ~ |
| Eliminar Nuevo                                                                      | Guardar Cambiar nor | mbre                          |                             |   |
| Calibri (Cuerpo)                                                                    | 0 ⊻ B I U           | 💌 📰 🚍 🗏 🕼 Ta                  | rjeta de presentación 🛛 🔂 🏀 | _ |
| Director de marketing<br>273-555-0149<br>Contoso, Ltd.<br>5678 Fifth Ave, Charlotte | e, CA 72118-8299    |                               |                             | Î |

En caso que hayas tenido problema pegando la firma anterior, puedes incorporar igualmente la imagen de la siguiente forma:

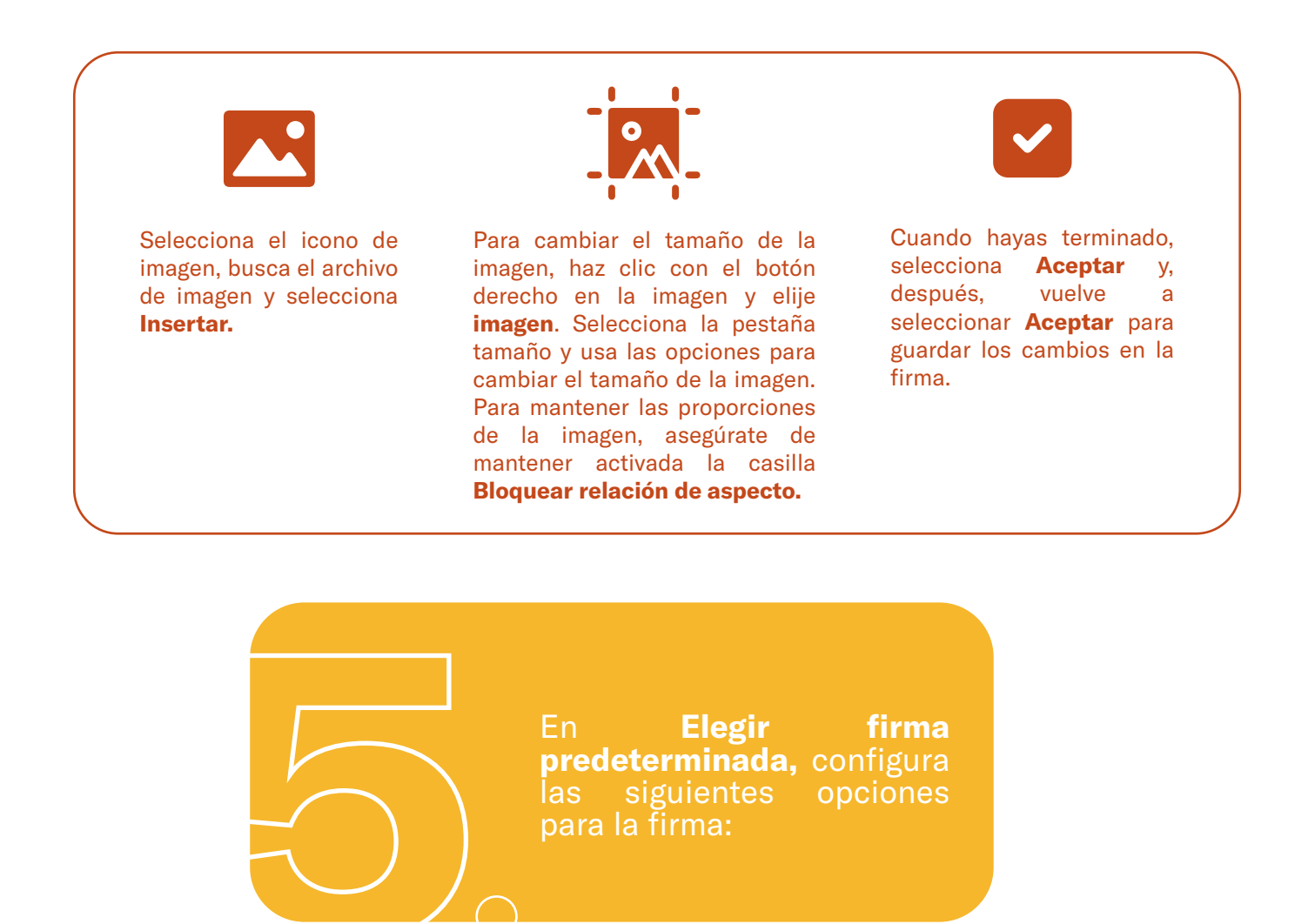

En caso que tuvieras más de una cuenta de correo, en el cuadro de lista desplegable cuenta de correo electrónico, **elije una cuenta para asociarla con una firma.** 

Para agregar tu firma a todos los mensajes nuevos de forma predeterminada, en el cuadro de lista desplegable mensajes nuevos, selecciona tu firma.

Si deseas que la firma aparezca en los mensajes que respondas y que reenvíes, en el menú desplegable respuestas y reenvíos, selecciona tu firma. En caso contrario, acepte la opción predeterminada (ninguna).

|                                                                                                    | Elegir firma predeterminada   |                           |   |
|----------------------------------------------------------------------------------------------------|-------------------------------|---------------------------|---|
| Firma formal                                                                                                    | Cuenta de correo electrónico: | hugo@contoso.com          | ~ |
|                                                                                                    | Mensajes nuevos:              | (ninguno)                 | ~ |
|                                                                                                    | Respuestas o rgenvíos:        | (ninguno)                 | ~ |
| Eliminar Nuevo Guardar Cambiar nombre                                                                             |                               |                           |   |
| litar firma                                                                                                    |                               |                           |   |
| Calibri (Cuerno) Q 10 Q P 7 U                                                                                     |                               | ista de procentación 🗔 🖷  |   |
|                                                                                                    |                               | eta de presentación ED 00 |   |
| Hurao Morenzo                                                                                                    |                               |                           |   |
| Hugo Moreno<br>Director de marketing                                                                              |                               |                           | ^ |
| Hugo Moreno<br>Director de marketing<br>273-555-0149<br>Contoreo Ltd                                              |                               |                           | ^ |
| Hugo Moreno<br>Director de marketing<br>273-555-0149<br>Contoso, Ltd.<br>5678 Fifth Ave, Charlotte, CA 72118-8299 |                               |                           | ^ |
| Hugo Moreno<br>Director de marketing<br>273-555-0149<br>Contoso, Ltd.<br>5678 Fifth Ave, Charlotte, CA 72118-8299 |                               |                           | ^ |
| Hugo Moreno<br>Director de marketing<br>273-555-0149<br>Contoso, Ltd.<br>5678 Fifth Ave, Charlotte, CA 72118-8299 |                               |                           | Â |
| Hugo Moreno<br>Director de marketing<br>273-555-0149<br>Contoso, Ltd.<br>5678 Fifth Ave, Charlotte, CA 72118-8299 |                               |                           |   |
| Hugo Moreno<br>Director de marketing<br>273-555-0149<br>Contoso, Ltd.<br>5678 Fifth Ave, Charlotte, CA 72118-8299 |                               |                           | ^ |

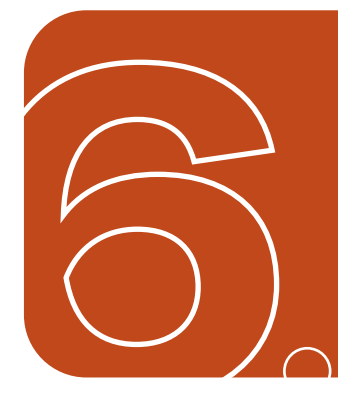

Elije **Aceptar** para guardar la nueva firma y volver al mensaje. Outlook no agrega la nueva firma al mensaje que abriste en el paso 1. **Mejor cierra ese mensaje y abre uno nuevo para comprobar que quedó tu firma correctamente habilitada.**